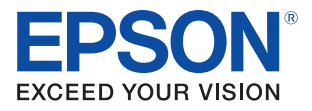

# ePOS-Print SDK for Android Application Development Setup Guide

M00048500 Rev. A

#### Cautions

- No part of this document may be reproduced, stored in a retrieval system, or transmitted in any form or by any means, electronic, mechanical, photocopying, recording, or otherwise, without the prior written permission of Seiko Epson Corporation.
- The contents of this document are subject to change without notice. Please contact us for the latest information.
- While every precaution has taken in the preparation of this document, Seiko Epson Corporation assumes no responsibility for errors or omissions.
- Neither is any liability assumed for damages resulting from the use of the information contained herein.

#### Trademarks

EPSON<sup>®</sup> is registered trademarks of Seiko Epson Corporation in the U.S. and other countries.

Windows<sup>®</sup> is registered trademarks or trademarks of Microsoft Corporation in the United States and other countries.

Android<sup>TM</sup> is registered trademarks or trademarks of Google Inc. in the United States and other countries.

Java<sup>TM</sup> is a registered trademark of Oracle Corporation, its subsidiaries, and affiliates in the U.S. and other countries.

 $\mathsf{Wi}\text{-}\mathsf{Fi}^{\texttt{B}}$  is a registered trademark of the  $\mathsf{Wi}\text{-}\mathsf{Fi}$  Alliance  $^{\texttt{B}}.$ 

 $\mathsf{Bluetooth}^{\circledast}$  is a registered trademark of  $\mathsf{Bluetooth}\,\mathsf{SIG},$  Inc.

 $\mathsf{Eclipse}^{\circledast}$  is a trademark or registered trademark of  $\mathsf{Eclipse}$  Foundation, Inc.

Copyright © 2012 Seiko Epson Corporation. All rights reserved.

#### Overview

This document describes the procedures to establish the development environment for the application used for printing from Android device using Eclipse. Set up the environment to run the sample program supplied with EPSON ePOS-Print SDK for Android.

#### **Environment for This Document**

This document applies to the environment as described below. Information such as the Web page URLs and the download file versions are as of April 2012. If your environment is different from the following, interpret the descriptions accordingly.

- □ OS : Windows 7 (32 bit)
- 🗅 Java SE Development Kit 6 Update 31
- □ Eclipse Classic 3.7.2
- Android SDK Tools, Revision 17
- ADT Plugin 17.0.0
- □ Sample program supplied with ePOS-Print SDK for Android

#### **Relevant Manual**

ePOS-Print SDK for Android User's Manual

## **Operation Workflow**

1. "Installing Java SE Development Kit" on page 4

Download and install JDK.

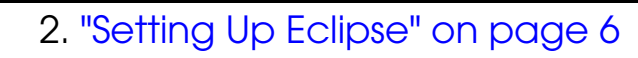

Download Eclipse and configure the initial settings.

# 3. "Setting Up Android SDK Manager" on page 9

Download and install Android SDK Manager. Configure the settings required for development.

4. "Downloading and Installing ADT Plugin" on page 14 Install ADT Plugin to Eclipse.

5. "Executing Sample Application (Eclipse)" on page 18

Execute the sample application using the emulator.

### Installing Java SE Development Kit

Download and install JDK (Java Development Kit).

#### **Downloading JDK**

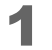

Access the following URL and download Java SE 6 JDK. http://www.oracle.com/technetwork/java/javase/downloads/index.html

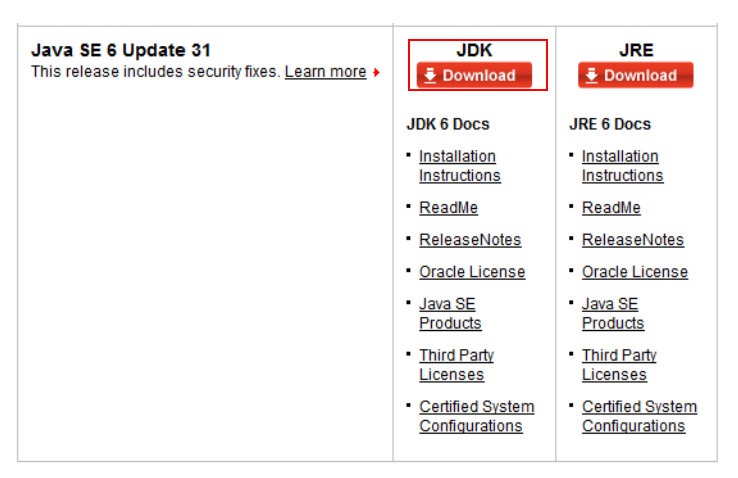

2 The Java SE Downloads window appears. Select (Accept License Agreement) and select the file to be installed. Save the file to a desired location. (In this manual, download Windows x86 to construct the environment.)

| Overview Downloads                                                                                                    | Documentation                                                                                                    | Community                                                                                                    | Technologies                                                                                                    | Training                                                                                                    |
|----------------------------------------------------------------------------------------------------|----------------------------------------------------------------------------------------------------|----------------------------------------------------------------------------------------------------|----------------------------------------------------------------------------------------------------|----------------------------------------------------------------------------------------------------|
| Java SE Downli<br>Thank you for downloadi<br>(JDK <sup>TM</sup> ). The JDK is a du<br>using the Java programm<br>The JDK includes tools<br>language and running o<br>Looking for the JavaFX<br>The JavaFX 2.0 SDK is a                                                                                                    | ng this release of the J<br>evelopment environmen<br>ming language.<br>Useful for developing ar<br>n the Java <sup>TM</sup> platform.<br>2.0 SDK?<br>vailable <u>here</u>                                                                                                    | Java <sup>™</sup> Platforr<br>nt for building<br>nd testing pro                                                                                                    | n, Standard Editio<br>applications, appl<br>grams written in th                                                                                                    | n Development Kit<br>ets, and components<br>ie Java programming                                                                                                    |
| Java SE Developm<br>You must accept                                                                                                    | nent Kit 6 Update 3<br>the <u>Oracle Binary Cod</u>                                                                                                    | 31<br><u>le License Aq</u><br>software.                                                                                                    | reement for Java                                                                                                    | <u>SE</u> to download this                                                                                                    |
| 0                                                                                                    | Accept License Agre                                                                                                    | eement 🔍                                                                                                    | Decline License /                                                                                                    | Agreement                                                                                                    |
| Droduct (File Dr                                                                                                    | Accept License Agre                                                                                                    | eement O                                                                                                    | Decline License /                                                                                                    | Agreement                                                                                                    |
| Product / File De                                                                                                    | Accept License Agree                                                                                                    | eement  e Size                                                                                                    | Decline License /<br>Dow                                                                                                    | Agreement<br>nload                                                                                                    |
| Product / File De<br>Linux x86 (32-bit)                                                                                                    | Accept License Agree                                                                                                    | eement<br>● Size<br>77.07 MB •                                                                                                    | Decline License /<br>Dow<br>dk-6u31-linux-i586<br>dk 6u31-linux i586                                                                                                    | Agreement<br>nload<br>G-rpm.bin                                                                                                    |
| Product / File De<br>Linux x86 (32-bit)<br>Linux x86 (32-bit)<br>Linux intel Itanium (64-)                                                                                                    | Accept License Agrees                                                                                                    | eement<br>e Size<br>77.07 MB<br>B1.34 MB<br>50 27 MB<br>■                                                                                                    | Decline License /<br>Dow<br>dk-6u31-linux-i586<br>dk-6u31-linux-i586<br>dk-6u31-linux-i586                                                                                                    | Agreement<br>nload<br>-rpm.bin<br>bin                                                                                                    |
| Product / File De<br>Linux x86 (32-bit)<br>Linux x86 (32-bit)<br>Linux Intel Itanium (64-1<br>Linux Intel Itanium (64-1                                                                                                    | Accept License Agreese Agreese Agr<br>Agreese Agreese Agreese Agreese Agreese Agreese Agreese Agreese Agreese Agreese Agreese Agreese Agreese Agreese Agreese Agreese Agreese Agreese Agreese Agreese Agreese Agreese Agreese Agreese Agreese Agreese Agreese Agreese Agreese Agr                                                                                                    | eement ●<br>le Size<br>77.07 MB ÷ ji<br>81.34 MB ÷ ji<br>60.27 MB ÷ ji<br>67.92 MB ≑ ji                                                                                                    | Decline License /<br>Dow<br>dk-6u31-linux-i586<br>dk-6u31-linux-i586<br>dk-6u31-linux-ia64<br>dk-6u31-linux-ia64                                                                                                    | Agreement<br>-rpm.bin<br>.bin<br>-rpm.bin<br>Lin                                                                                                    |
| Product / File De<br>Linux x86 (32-bit)<br>Linux x86 (32-bit)<br>Linux Intel Itanium (64-1)<br>Linux Intel Itanium (64-bit)                                                                                                    | Accept License Agreescription File                                                                                                    | eement                                                                                                    | Decline License /<br>Dow<br>dk-6u31-linux-i586<br>dk-6u31-linux-i586<br>dk-6u31-linux-i64<br>dk-6u31-linux-i64                                                                                                    | Agreement<br>Frpm.bin<br>b.bin<br>Frpm.bin<br>Lbin<br>rom bin                                                                                                    |
| Product / File Dc<br>Linux x86 (32-bit)<br>Linux x86 (32-bit)<br>Linux intel Itanium (64-1<br>Linux x64 (64-bit)<br>Linux x64 (64-bit)                                                                                                    | Accept License Agrees<br>Accept License Agrees<br>Accept License Agrees | eement •                                                                                                    | Decline License /<br>Dow<br>dk-6u31-linux-i586<br>dk-6u31-linux-i586<br>dk-6u31-linux-ia64<br>dk-6u31-linux-i64<br>dk-6u31-linux-i64                                                                                                    | Agreement                                                                                                    |
| Product / File De<br>Linux x86 (32-bit)<br>Linux x86 (32-bit)<br>Linux Intel Itanium (64-1<br>Linux x64 (64-bit)<br>Linux x64 (64-bit)<br>Solaris x86 (32-bit)                                                                                                    | Accept License Agrees<br>escription Fill<br>ascription Fill<br>ascription 6<br>bit) 6<br>bit) 7<br>8<br>8<br>8<br>8<br>8<br>8<br>8<br>8<br>8<br>8<br>8<br>8<br>8<br>8<br>8<br>8<br>8<br>8<br>8                                                                                                    | eement •                                                                                                    | Decline License /<br>Dow<br>dk-6u31-linux-1586<br>dk-6u31-linux-1686<br>dk-6u31-linux-a64<br>dk-6u31-linux-x64<br>dk-6u31-linux-x64                                                                                                    | Agreement<br>Irom bin<br>Irom bin<br>Irom bin<br>Ibin<br>Irom bin<br>Din<br>Bis sh                                                                                                    |
| Product / File De<br>Linux x86 (32-bit)<br>Linux x86 (32-bit)<br>Linux Intel Itanium (64-1<br>Linux Intel Itanium (64-1<br>Linux X64 (64-bit)<br>Linux X64 (64-bit)<br>Solaris x86 (32-bit)<br>Solaris x86 (32-bit)                                                                                                    | Accept License Agreescription Film<br>escription Film<br>7<br>bit) 6<br>bit) 7<br>8<br>8<br>8<br>8<br>13                                                                                                    | eement         •           r7.07 MB         •           81.34 MB         •           60.27 MB         •           77.32 MB         •           81.62 MB         •           81.62 MB         •           81.23 MB         •           81.23 MB         •                                                                                                    | Decline License /<br>Dow<br>dk-6u31-linux-i586<br>dk-6u31-linux-i586<br>dk-6u31-linux-i646<br>dk-6u31-linux-x644<br>dk-6u31-linux-x644<br>dk-6u31-solaris-t5<br>dk-6u31-solaris-t5                                                                                                    | Agreement<br>Irom.bin<br>Ebin<br>Irom.bin<br>Bin<br>Irom.bin<br>Din<br>Bin<br>Bin<br>Bin<br>Bin<br>Bin<br>Bin<br>Bin<br>B                                                                                                    |
| Product / File De<br>Linux x86 (32-bit)<br>Linux k16 (32-bit)<br>Linux k161 Itanium (64-1<br>Linux k164 Itanium (64-1<br>Linux x64 (64-bit)<br>Solaris x86 (32-bit)<br>Solaris x86 (32-bit)<br>Solaris x86 (32-bit)                                                                                                    | Accept License Agrees<br>escription File<br>(7)<br>(7)<br>(7)<br>(7)<br>(7)<br>(7)<br>(7)<br>(7)<br>(7)<br>(7)                                                                                                    | eement ●<br>F Size<br>77.07 MB ● 1<br>81.34 MB ● 1<br>81.34 MB ● 1<br>77.32 MB ● 1<br>81.62 MB ● 1<br>81.62 MB ● 1<br>81.63 MB ● 1<br>37.35 MB ● 1                                                                                                    | Decline License J<br>Down<br>dk-6u31-linux-1586<br>dk-6u31-linux-1586<br>dk-6u31-linux-1646<br>dk-6u31-linux-2644<br>dk-6u31-linux-2644<br>dk-6u31-solaris-15<br>dk-6u31-solaris-15<br>dk-6u31-solaris-15                                                                                                    | Agreement<br>-rpm.bin<br>-bin<br>-tpm.bin<br>Lbin<br>rpm.bin<br>bin<br>86.sh<br>86.sh<br>86.tar<br>2000 - 2000 -                                                                                                    |
| Product / File De<br>Linux 86 (32-bit)<br>Linux 86 (32-bit)<br>Linux 14ei 14anium (84-1<br>Linux 14ei 14anium (84-1<br>Linux 84 (44-bit)<br>Linux 84 (44-bit)<br>Solaris x86 (32-bit)<br>Solaris SPARC (32-bit)<br>Solaris SPARC (32-bit)                                                                                                    | Accept License Agrees<br>escription File<br>pit) 6<br>pit) 6<br>pit) 7<br>8<br>8<br>8<br>13<br>13                                                                                                    | eement         •           //e Size         *           77.07 MB         •           81.34 MB         •           60.27 MB         •           77.92 MB         •           81.62 MB         •           81.23 MB         •           81.23 MB         •           86.2 MB         •           41.89 MB         •                                                                                                    | Decline License J<br>Dow<br>dk-6u31-linux-1586<br>dk-6u31-linux-1586<br>dk-6u31-linux-1646<br>dk-6u31-linux-264<br>dk-6u31-solaris-15<br>dk-6u31-solaris-15<br>dk-6u31-solaris-15<br>dk-6u31-solaris-15                                                                                                    | Agreement<br>irom.bin<br>bin<br>Irom.bin<br>bin<br>pm.bin<br>bin<br>bin<br>bin<br>bin<br>bin<br>bin<br>bin                                                                                                    |
| Product / Fie D<br>Linux x86 (32-bit)<br>Linux x86 (32-bit)<br>Linux intel itanium (64-1<br>Linux x84 (64-bit)<br>Solaris x86 (32-bit)<br>Solaris x86 (32-bit)<br>Solaris s926 (32-bit)<br>Solaris SPARC (32-bit)<br>Solaris SPARC (32-bit)<br>Solaris SPARC (32-bit)                                                                                                    | Accept License Agree escription Fili control control                                                                                                    | eement         •           // c Size         // c Size           77.07 MB         •           // 31.34 MB         •           // 60.27 MB         •           // 57.92 MB         •           // 37.32 MB         •           // 31.62 MB         •           // 31.62 MB         •           // 37.35 MB         •           // 86.2 MB         •           // 41.89 MB         •           // 2.24 MB         •                                                                                                    | Decline License /<br>Dow<br>dk-6u31-linux-1586<br>dk-6u31-linux-1686<br>dk-6u31-linux-1646<br>dk-6u31-linux-x644<br>dk-6u31-linux-x644<br>dk-6u31-solaris-si<br>dk-6u31-solaris-si<br>dk-6u31-solaris-si<br>dk-6u31-solaris-si<br>dk-6u31-solaris-si                                                                                                    | Agreement<br>hoad<br>Lin<br>Lin<br>Lin<br>Lin<br>Lin<br>trom.bin<br>Lin<br>trom.bin<br>bin<br>86.sh<br>86.sh<br>86.sh<br>86.sh<br>86.sh<br>98.tar<br>Z<br>DarCsh<br>DarCsh<br>DarCsh<br>DarCsh                                                                                                    |
| Product / File De<br>Linux x86 (32-bit)<br>Linux x86 (32-bit)<br>Linux thel Itanium (64-1<br>Linux thel Itanium (64-1<br>Linux x64 (64-bit)<br>Solaris x86 (32-bit)<br>Solaris x96 (32-bit)<br>Solaris x97APAC (32-bit)<br>Solaris SPARC (32-bit)<br>Solaris SPARC (64-bit)<br>Solaris SPARC (64-bit)                                                                                                    | Accept License Agrees escription Fild T T T T T T T T T T T T T T T T T T T                                                                                                    | eement         Image: Constraint of the second second                                                                                                    | Decline License J<br>Dow<br>dk-6u31-linux-i586<br>dk-6u31-linux-i586<br>dk-6u31-linux-i644<br>dk-6u31-linux-i644<br>dk-6u31-solaris-i5<br>dk-6u31-solaris-i5<br>dk | Agreement<br>Irom bin<br>Irom bin<br>Irom bin<br>Irom bin<br>bin<br>So sh<br>So sh<br>So  |
| Product / File De<br>Linux x86 (32-bit)<br>Linux x86 (32-bit)<br>Linux the! Itanium (64-1<br>Linux the! Itanium (64-1<br>Linux x84 (64-bit)<br>Solaris x86 (32-bit)<br>Solaris SPARC (32-bit)<br>Solaris SPARC (32-bit)<br>Solaris SPARC (34-bit)<br>Solaris SPARC (34-bit)<br>Solaris SPARC (34-bit)                                                                                                    | Accept License Agreescription     File     Scription     File     7     File     7     File     7     File     7     File     7     File     7     File     7     File     7     File     7     File     7     File     7     File     7     File     7     File     7     File     7     File     7     File     7     File     7     File     7     7     File     7     7     7     7     7     7     7     7     7     7     7     7     7     7     7     7     7     7     7     7     7     7     7     7     7     7     7     7     7     7     7     7     7     7     7     7     7     7     7     7     7     7     7     7     7     7     7     7     7     7     7     7     7     7     7     7     7     7     7     7     7     7     7     7     7     7     7     7     7     7     7     7     7     7     7     7     7     7     7     7     7     7     7     7     7     7     7     7     7     7     7     7     7     7     7     7     7     7     7     7     7     7     7     7     7     7     7     7     7     7     7     7     7     7     7     7     7     7     7     7     7     7     7     7     7     7     7     7     7     7     7     7     7     7     7     7     7     7     7     7     7     7     7     7     7     7     7     7     7     7     7     7     7     7     7     7     7     7     7     7     7     7     7     7     7     7     7     7     7     7     7     7     7     7     7     7     7     7     7     7     7     7     7     7     7     7     7     7     7     7     7     7     7     7     7     7     7     7     7     7     7     7     7     7     7     7     7     7     7     7     7     7     7     7     7     7     7     7     7     7     7     7     7     7     7     7     7     7     7     7     7     7     7     7     7     7     7     7     7     7     7     7     7     7     7     7     7     7     7     7     7     7     7     7     7     7     7     7     7     7     7     7     7     7     7     7     7     7     7     7     7     7     7     7     7     7     7     7     7     7     7                                                                                                    | eement         •           r7.07 MB         •           s1.34 MB         •           s0.27 MB         •           s7.92 MB         •           s7.92 MB         •           s1.62 MB         •           s1.62 MB         •           s1.62 MB         •           s1.23 MB         •           s1.24 MB         •           s1.24 MB         •           s2.44 MB         •           s2.48 MB         •           s2.48 MB         •           s6.2 MB         •           s6.2 MB         •           s6.2 MB         •           s6.4 MB         •           s6.4 MB         •                                                                                                    | Decline License /<br>Down<br>dk-6u31-linux-1686<br>dk-6u31-linux-1686<br>dk-6u31-linux-1646<br>dk-6u31-linux-1644<br>dk-6u31-solaris-16<br>dk-6u31-solaris-16<br>d | Agreement<br>Irom bin<br>bin<br>Irom bin<br>bin<br>bin<br>bin<br>86 sh<br>86 sh<br>86 sh<br>86 star Z<br>parc sh<br>parc tar Z<br>parcy sh<br>parcy sh<br>parcy sh<br>parcy sh                                                                                                    |
| Product / File De<br>Linux x86 (32-bit)<br>Linux k16 (32-bit)<br>Linux k16! (32-bit)<br>Linux k16! k1anium (64-<br>Linux x94 (64-bit)<br>Solaris x96 (32-bit)<br>Solaris x96 (32-bit)<br>Solaris SPARC (32-bit)<br>Solaris SPARC (32-bit)<br>Solaris SPARC (64-bit)<br>Solaris x96 (64-bit)                                                                                                    | Accept License Agree escription Fild 7 6 bit) 6 bit) 7 6 c 1 1 1 1 1 1 1 1 1 1 1 1 1 1 1 1 1 1                                                                                                    | eement         0           e Size         77.07 MB         1           77.07 MB         1         1         1           81.34 MB         1         50.27 MB         1           77.32 MB         1         1         1           81.62 MB         1         1         1           81.62 MB         1         1         1           81.23 MB         1         1         1           81.23 MB         1         1         1           81.23 MB         1         1         1           81.24 MB         1         1         1           85.24 MB         1         1         2           11.559 MB         1         1         5           8.5 MB         1         1         2           8.5 MB         1         1         2           15.59 MB         1         1         2           8.5 MB         1         2         1           16.25 MB         1         2         1                                                                                                    | Decline License /<br>Dow<br>dk-6u31-linux-1586<br>dk-6u31-linux-a646<br>dk-6u31-linux-a646<br>dk-6u31-linux-a644<br>dk-6u31-solaris-si<br>dk-6u31-solaris-si<br>dk-6u31-solaris-si<br>dk-6u31-solaris-si<br>dk-6u31-solaris-si<br>dk-6u31-solaris-si<br>dk-6u31-solaris-si<br>dk-6u31-solaris-si<br>dk-6u31-solaris-si<br>dk-6u31-solaris-si<br>dk-6u31-solaris-si<br>dk-6u31-solaris-si                                                                                                    | Agreement<br>Irom bin<br>Irom bin<br>Irom bin<br>Irom bin<br>bin<br>form bin<br>Bin<br>Bin<br>Bin<br>Bin<br>Bin<br>Bin<br>Bin<br>B                                                                                                    |
| Product / File De<br>Linux x86 (32-bit)<br>Linux x86 (32-bit)<br>Linux theil flanium (64-1<br>Linux x84 (64-bit)<br>Solaris x86 (64-bit)<br>Solaris x86 (32-bit)<br>Solaris SPARC (32-bit)<br>Solaris SPARC (32-bit)<br>Solaris SPARC (64-bit)<br>Solaris x64 (64-bit)<br>Solaris x64 (64-bit)<br>Solaris x64 (64-bit)                                                                                                    | Accept License Agree escription     File     7     7     7     7     7     7     7     7     7     7     7     7     7     7     7     7     7     7     7     7     7     7     7     7     7     7     7     7     7     7     7     7     7     7     7     7     7     7     7     7     7     7     7     7     7     7     7     7     7     7     7     7     7     7     7     7     7     7     7     7     7     7     7     7     7     7     7     7     7     7     7     7     7     7     7     7     7     7     7     7     7     7     7     7     7     7     7     7     7     7     7     7     7     7     7     7     7     7     7     7     7     7     7     7     7     7     7     7     7     7     7     7     7     7     7     7     7     7     7     7     7     7     7     7     7     7     7     7     7     7     7     7     7     7     7     7     7     7     7     7     7     7     7     7     7     7     7     7     7     7     7     7     7     7     7     7     7     7     7     7     7     7     7     7     7     7     7     7     7     7     7     7     7     7     7     7     7     7     7     7     7     7     7     7     7     7     7     7     7     7     7     7     7     7     7     7     7     7     7     7     7     7     7     7     7     7     7     7     7     7     7     7     7     7     7     7     7     7     7     7     7     7     7     7     7     7     7     7     7     7     7     7     7     7     7     7     7     7     7     7     7     7     7     7     7     7     7     7     7     7     7     7     7     7     7     7     7     7     7     7     7     7     7     7     7     7     7     7     7     7     7     7     7     7     7     7     7     7     7     7     7     7     7     7     7     7     7     7     7     7     7     7     7     7     7     7     7     7     7     7     7     7     7     7     7     7     7     7     7     7     7     7     7     7     7     7     7     7     7     7     7     7     7     7     7     7     7     7     7     7     7     7     7                                                                                                    | eement         0           e Size         1.34 MB           91.34 MB         1.36 MB           92 MB         1.47 MB           77 92 MB         1.31 MB           77 92 MB         1.31 AB           37 92 MB         1.31 AB           31 62 MB         1.31 AB           31 62 MB         1.31 AB           31 62 MB         1.41 AB           85 MB         1.41 AB           12 24 MB         1.11 AB           85 MB         1.12 AB           85 MB         1.12 AB           85 MB         1.12 AB           85 MB         1.12 AB           85 MB         1.12 AB           85 MB         1.12 AB           85 MB         1.12 AB           85 MB         1.12 AB           85 MB         1.12 AB           85 MB         1.12 AB           85 MB         1.12 AB           85 MB         1.13 AB           85 MB         1.13 AB           85 MB         1.13 AB           85 MB         1.13 AB           85 MB         1.13 AB           85 MB         1.13 AB                                                                                                    | Decline License /<br>Down<br>dk-6u31-linux-1566<br>dk-6u31-linux-1646<br>dk-6u31-linux-1646<br>dk-6u31-linux-864<br>dk-6u31-solaris-15<br>dk-6u31-solaris-15<br>dk | Agreement<br>Irom.bin<br>Libin<br>Irom.bin<br>Libin<br>Irom.bin<br>Bin<br>Bis.sh<br>Bis.sh<br>Bi                                                                        |
| Product / Fie DD<br>Linux x86 (32-bit)<br>Linux x86 (32-bit)<br>Linux intel itanium (64-1<br>Linux x84 (64-bit)<br>Solaris x86 (32-bit)<br>Solaris x86 (32-bit)<br>Solaris SPARC (32-bit)<br>Solaris SPARC (32-bit)<br>Solaris SPARC (34-bit)<br>Solaris SPARC (64-bit)<br>Solaris SPARC (64-bit)<br>Solaris SPARC (64-bit)<br>Solaris SPARC (64-bit)<br>Solaris SPARC (64-bit)<br>Solaris SPARC (64-bit)<br>Solaris SPARC (64-bit)<br>Windows x86 (32-bit)<br>Windows x88 (32-bit)<br>Windows x88 (32-bit) | Accept License Agree<br>escription Fili<br>bit) 6<br>10<br>11<br>12<br>14<br>14<br>11<br>11<br>14<br>11<br>14<br>14<br>11<br>11<br>14<br>14<br>11<br>14<br>14                                                                                                    | eement         0           e Size         1           77.07 MB         1           50.27 MB         1           57.92 MB         1           57.92 MB         1           77.32 MB         1           51.23 MB         1           71.73 2MB         1           51.23 MB         1           73.24 MB         1           51.23 MB         1           51.24 MB         1           15.55 MB         1           15.55 MB         1           15.55 MB         1           12.24 MB         1           12.24 MB         1           12.24 MB         1           12.24 MB         1           12.24 MB         1           12.24 MB         1           12.24 MB         1           12.24 MB         1           12.24 MB         1           12.24 MB         1           12.24 MB         1           12.24 MB         1           12.24 MB         1           12.25 MD         1           12.33 AMB         1           12.33 AMB         1 <td>Decline License /<br/>Down<br/>dk-6u31-linux-1586<br/>dk-6u31-linux-1586<br/>dk-6u31-linux-1586<br/>dk-6u31-linux-1540<br/>dk-6u31-solaris-si<br/>dk-6u31-solaris-si</td> <td>Agreement<br/>hoad<br/>i-bin<br/>i-bin</td> | Decline License /<br>Down<br>dk-6u31-linux-1586<br>dk-6u31-linux-1586<br>dk-6u31-linux-1586<br>dk-6u31-linux-1540<br>dk-6u31-solaris-si<br>dk-6u31-solaris-si                                                                                                    | Agreement<br>hoad<br>i-bin<br>i-bin |

#### Installing JDK

Start the downloaded file. The following window appears. Click the (Next) button.

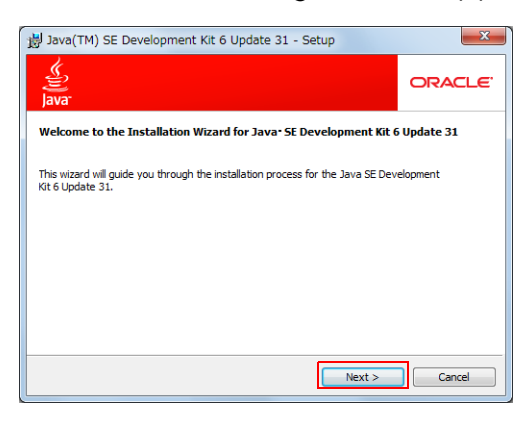

2 Select the function to install and click the (Next) button. To change the installation destination, click the (Change) button and change the destination. (In this manual, the default destination is used.)

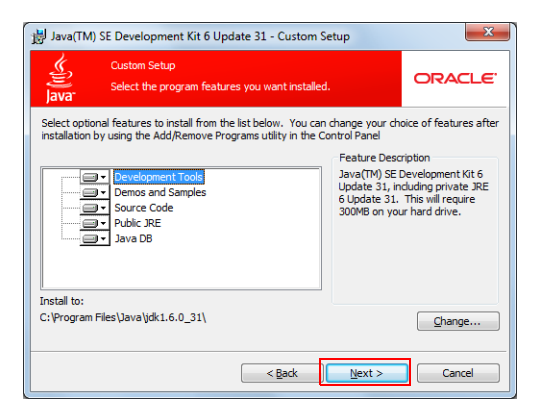

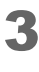

4

Installation starts.

When installation completes, the following window appears. Click the (Finish) button.

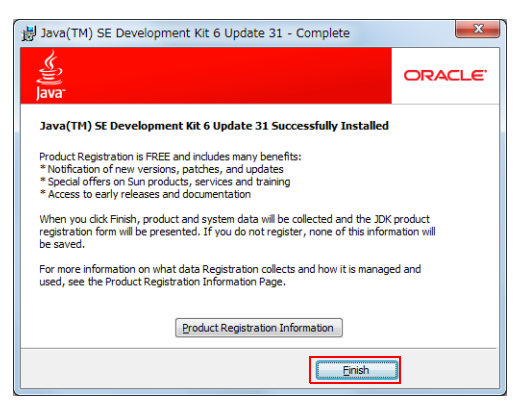

# Setting Up Eclipse

Download, install and set up Eclipse.

#### **Downloading Eclipse**

Access the following URL and download Eclipse. Save the file to a desired location.

(In this manual, download and set up Eclipse Classic 3.7.2)

#### http://www.eclipse.org/downloads/

| Eclipse Downloads                                                                                                |                                  |
|----------------------------------------------------------------------------------------------------|----------------------------------|
| Packages Developer Builds Projects                                                                               |                                  |
| Compare Packages Older Versions Eclipse Indigo (3.7.2) Packages                                                  | for Windows                      |
| Eclipse IDE for Java EE Developers, 212 MB<br>Downloaded 2,255,658 Times Details                                 | Windows 32 Bit<br>Windows 64 Bit |
| Eclipse Classic 3.7.2, 174 MB     Downloaded 1,236,277 Times Details Other Downloads                             | Windows 32 Bit<br>Windows 64 Bit |
| Common Eclipse IDE for Java Developers, 128 MB<br>Downloaded 814,054 Times Details                               | Windows 32 Bit<br>Windows 64 Bit |
| Eclipse IDE for C/C++ Developers (includes Incubating components),<br>108 MB<br>Downloaded 334,211 Times Details | Windows 32 Bit<br>Windows 64 Bit |
| Eclipse Modeling Tools, 272 MB<br>Downloaded 106,061 Times Details                                               | Windows 32 Bit<br>Windows 64 Bit |

#### Installing Eclipse and Configuring Initial Settings

- Extract the downloaded file to a desired location. (In this manual, extract the file under "C:\Program Files".)
- 2 Double-click "eclipse.exe" to start Eclipse.

| Organize 👻 Include | e in library 🔻 Share with 💌 Bur | rn New folder      |                    |       |  | 0 |
|--------------------|---------------------------------|--------------------|--------------------|-------|--|---|
| 🚖 Favorites        | Name                            | Date modified      | Туре               | Size  |  |   |
|                    | Configuration                   | 4/24/2012 10:48 AM | File folder        |       |  |   |
| 🧊 Libraries        | 鷆 dropins                       | 2/8/2012 11:44 AM  | File folder        |       |  |   |
|                    | 鷆 features                      | 4/24/2012 10:50 AM | File folder        |       |  |   |
| 📜 Computer         | 📕 p2                            | 4/24/2012 10:48 AM | File folder        |       |  |   |
|                    | 鷆 plugins                       | 4/24/2012 10:50 AM | File folder        |       |  |   |
| 📬 Network          | 퉬 readme                        | 4/24/2012 10:48 AM | File folder        |       |  |   |
|                    | .eclipseproduct                 | 4/24/2012 10:48 AM | ECLIPSEPRODUCT     | 1 KB  |  |   |
|                    | igitaritia artifacts            | 4/24/2012 10:48 AM | XML Document       | 96 KB |  |   |
|                    | eclipse                         | 4/24/2012 10:48 AM | Application        | 52 KB |  |   |
|                    | eclipse                         | 4/24/2012 10:48 AM | Configuration sett | 1 KB  |  |   |
|                    | eclipsec                        | 4/24/2012 10:48 AM | Application        | 24 KB |  |   |
|                    | 藰 epl-v10                       | 4/24/2012 10:48 AM | HTML Document      | 17 KB |  |   |
|                    | inotice                         | 4/24/2012 10:48 AM | HTML Document      | 9 KB  |  |   |

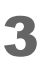

Set up the work folder during Eclipse startup process. Click the (OK) button. (In this manual, the default settings are used.)

| Workspace                 | e Launcher                                                                                       |              | X      |
|---------------------------|--------------------------------------------------------------------------------------------------|--------------|--------|
| Select a wo               | rkspace                                                                                          |              |        |
| Eclipse SDK<br>Choose a w | stores your projects in a folder called a workspace.<br>orkspace folder to use for this session. |              |        |
| Workspace:                | C:\Users\User1\workspace                                                                         | ▼ <u>B</u> r | owse   |
| Use this a                | is the default and do not ask again                                                              | ОК           | Cancel |

#### Setting Proxy for Eclipse

Use this operation when proxy setting is required for Internet connection. If not required, this operation is unnecessary.

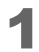

Select (Window) - (Preferences).

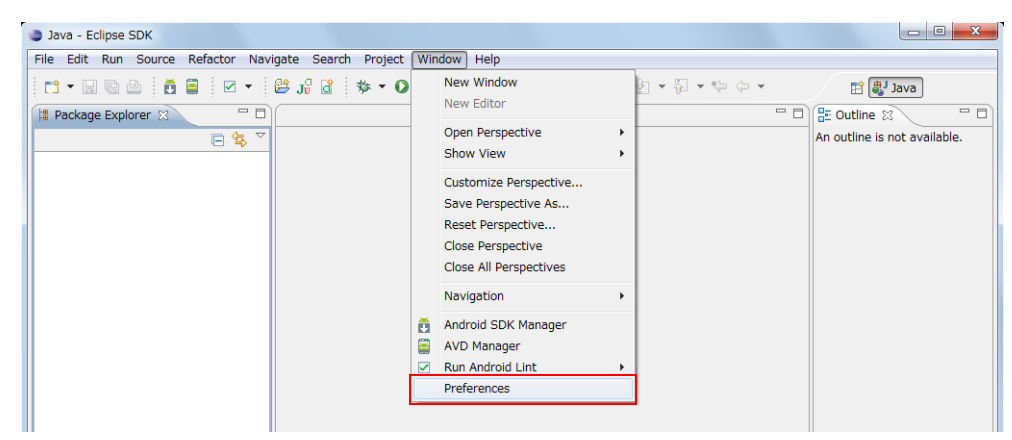

2 Select (General)-(Network Connections) from the left column. Set the proxy and click the (OK) button.

| ype filter text                                                                                                    | Netw  | ork Connect  | ions     |         |          |       | ¢    | • 🔶            |
|----------------------------------------------------------------------------------------------------|-------|--------------|----------|---------|----------|-------|------|----------------|
| General<br>Appearance                                                                                                    | Activ | ve Provider: | Manual 👻 |         |          |       |      |                |
| Capabilities<br>Compare/Patch                                                                                                    | Prox  | y entries    |          |         |          |       |      |                |
| Content Types                                                                                                    |       | Schema       | Host     | Port    | Provider | Auth  | User | Ec             |
| Editors                                                                                                    | V     | HTTP         |          |         | Manual   | false |      |                |
| Keys                                                                                                    |       | HTTPS        |          |         | Manual   | false |      |                |
| Network Connections                                                                                                    |       | SOCKS        |          |         | Manual   | false |      |                |
| Perspectives                                                                                                    |       |              |          |         |          |       |      |                |
| Search                                                                                                    |       |              |          |         |          |       |      |                |
| Security                                                                                                    |       |              |          |         |          |       |      |                |
| Startup and Shutdow                                                                                                    |       |              |          |         |          |       |      |                |
| Web Browser                                                                                                    | •     |              |          |         |          |       |      | F.             |
| Workspace                                                                                                    |       |              |          |         |          |       |      |                |
| Android                                                                                                    | Prox  | y bypass     |          |         |          |       |      |                |
| Heln                                                                                                    |       | Host         |          | Prov    | ider     |       |      | Add <u>H</u> o |
| Install/Undate                                                                                                    | V     | localhost    |          | Man     | ual      |       |      | Edit           |
| Java                                                                                                    | V     | 127.0.0.1    |          | Man     | ual      |       |      | - congr        |
| Plug-in Development                                                                                                    |       |              |          |         |          |       |      | Re <u>m</u> o  |
| Run/Debug                                                                                                    |       |              |          |         |          |       |      |                |
| Team                                                                                                    |       |              |          |         |          |       |      |                |
| XML                                                                                                    |       |              |          |         |          |       |      |                |
|                                                                                                    |       |              |          |         |          |       |      |                |
|                                                                                                    |       |              | _        |         |          |       |      |                |
| ۰ III - III - IIII - III - IIII - III - III - III - III - III - IIII - IIIII - IIII - IIII - IIII - IIII - IIII - IIII - IIII - IIII - IIII - IIII - IIII - IIII - IIII - IIII - IIII - IIII - IIII - IIII - IIII - IIII - IIII - IIII - IIII - IIII - IIII - IIII - IIII - IIII - IIII - IIII - IIII - IIII - IIII - IIII - IIII - IIII - IIII - IIII - IIII - IIII - IIIII - IIII - IIII - IIII - IIIII - IIIII - IIII - IIII - IIIII - IIIII - IIII - IIII - IIIII - IIIII - IIII - IIII - IIIIII |       |              |          | Restore | Deraults |       | Арр  | му             |
|                                                                                                    |       |              |          |         |          |       |      |                |

# Setting Up Android SDK Manager

Download and install Android SDK Manager. Create Android Virtual Device.

#### Downloading Android SDK Manager

Access the following URL and download Android SDK Manager.

(In this manual, download the installer for Windows.)

#### http://developer.android.com/sdk/index.html

#### Download the Android SDK

Welcome Developers! If you are new to the Android SDK, please read the steps below, for an overview of how to set up the SDK. If you're already using the Android SDK, you should update to the latest tools or platform using the Android SDK and AVD Manager, rather than downloading a new SDK starter package. See <u>Adding SDK Components</u>.

| Platform         | Package                                 | Size           | MD5 Checksum                     |
|------------------|-----------------------------------------|----------------|----------------------------------|
| Windows          | android-sdk_r17-windows.zip             | 37417953 bytes | 3af1baeb39707e54df068e939aea5a79 |
|                  | installer_r17-windows.exe (Recommended) | 37410775 bytes | 5afaf6511ebaa52bd6d1dba4afc61e41 |
| Mac OS X (intel) | android-sdk_r17-macosx.zip              | 33867836 bytes | 52639aae036b7c2e47cf291696b23236 |
| Linux (i386)     | android-sdk_r17-linux.tgz               | 29706368 bytes | 14e99dfa8eb1a8fadd2f3557322245c4 |

#### Installing Android SDK Manager

**4** Start the downloaded file. The following window appears. Click the (Next) button.

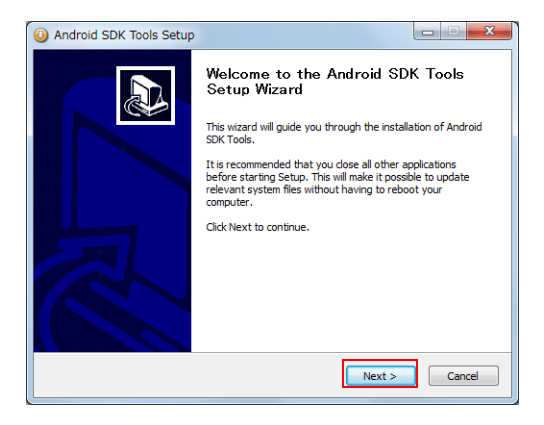

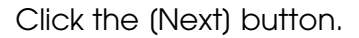

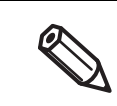

2

If JDK is not installed, it is notified at this point.

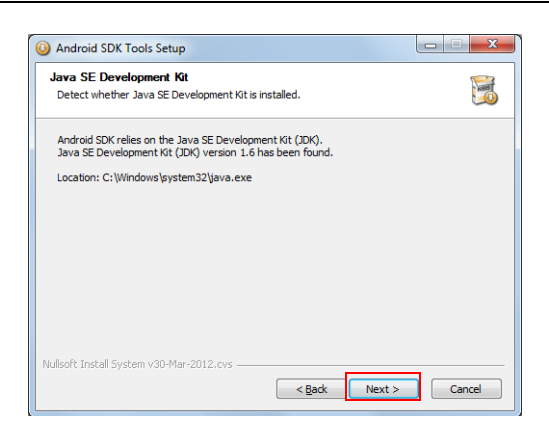

3 Specify the installation destination. Click the (Next) button. (In this manual, the default settings are used.)

| O Android SDK Tools Setup                                                                                                    |                                                                                                    |
|----------------------------------------------------------------------------------------------------|----------------------------------------------------------------------------------------------------|
| Choose Install Location<br>Choose the folder in which to install Android SDK Tools.                                                              | Line of the second second seco |
| Setup will install Android SDK Tools in the following folder. To install in a diffe<br>Browse and select another folder. Click Next to continue. | rent folder, click                                                                                                    |
| Destination Folder                                                                                                    | Browse                                                                                                    |
| Space required: 54.7MB<br>Space available: 92.4GB                                                                                                |                                                                                                    |
| Nullsoft Install System v30-Mar-2012.cvs                                                                                                    | Cancel                                                                                                    |

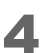

Specify the name to be registered to Start Menu. Click the (Install) button.

| Android SDK Tools Setup                                                                                                    |                |
|----------------------------------------------------------------------------------------------------|----------------|
| Choose Start Menu Folder                                                                                                    |                |
| Choose a Start Menu folder for the Android SDK Tools shortcuts.                                                               |                |
| Select the Start Menu folder in which you would like to create the program's<br>can also enter a name to create a new folder. | shortcuts. You |
| Android SDR Loois                                                                                                    |                |
| Advances direct Tamin<br>Agrantee Transport                                                                                   |                |
| Congo Crosse<br>Scalibilitation Screege Recoger                                                                               |                |
|                                                                                                    |                |
|                                                                                                    |                |
| Do not create shortcuts                                                                                                    |                |
| Nullsoft Install System v08-Mar-2012.cvs                                                                                      | Cancel         |

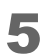

When installation completes, click the (Next) button.

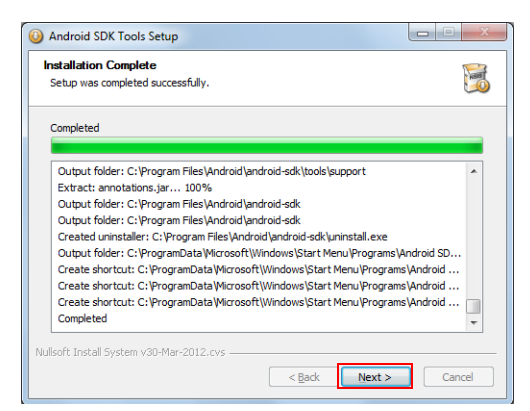

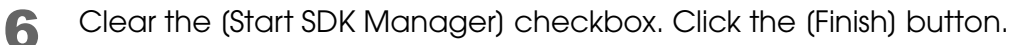

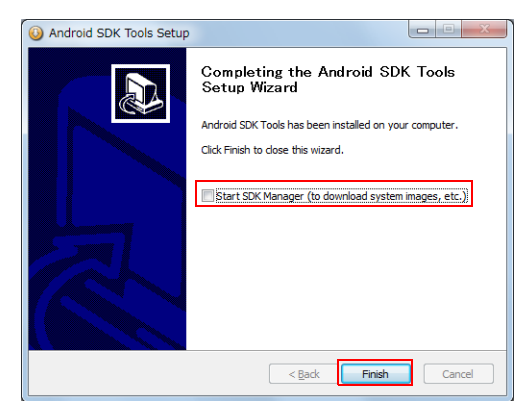

#### Setting Android SDK Manager

#### Start Android SDK Manager.

(Start)-(All Programs)-(Android SDK Tools)-(SDK Manager)

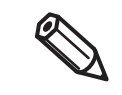

On Windows Vista or later, it is required to run Android SDK Manager as the administrator. To run as the administrator, right-click Android SDK Manager and select [Run as administrator]. If Android SDK Manager is not run as the administrator, package download will fail.

2 When the proxy setting is required, select (Tools)-(Options).

| SDK Path: Manage AVDs Packages Manage Add-on Sites  Nar Options API Rev. Status  About  API Rev. Status  About  API Rev. Status  About  API Rev. Status  Android SDK Tools  17  Installed  Android SDK Tools  11  Not installed  Android 4.0.3 (API 15)                                                                                                    |   |
|----------------------------------------------------------------------------------------------------|---|
| Nar         Options         API         Rev.         Status           ▲         ▲         ▲         ▲         ▲         ▲         ■         ■         ▲         ■         ■         ▲         ■         ■         ■         ■         ■         ■         ■         ■         ■         ■         ■         ■         ■         ■         ■         ■         ■         ■         ■         ■         ■         ■         ■         ■         ■         ■         ■         ■         ■         ■         ■         ■         ■         ■         ■         ■         ■         ■         ■         ■         ■         ■         ■         ■         ■         ■         ■         ■         ■         ■         ■         ■         ■         ■         ■         ■         ■         ■         ■         ■         ■         ■         ■         ■         ■         ■         ■         ■         ■         ■         ■         ■         ■         ■         ■         ■         ■         ■         ■         ■         ■         ■         ■         ■         ■         ■         ■         ■ |   |
| About      Android SDK Tools      Android SDK Platform-tools      I1     Not installed      W      Android 4.0.3 (API 15)                                                                                                    | A |
| Installed         17                                                                                                    |   |
|                                                                                                    |   |
| ▲ 📝 🚉 Android 4.0.3 (API 15)                                                                                                    | _ |
|                                                                                                    | - |
| 🖉 🛅 Documentation for Android SDK 15 2 🕹 Not installed                                                                                                    |   |
| 🗑 🌞 SDK Platform 15 3 🕹 Not installed                                                                                                    |   |
| 🗑 👗 Samples for SDK 15 2 븆 Not installed                                                                                                    |   |
| 🗑 🏺 ARM EABI v7a System Image 15 1 💺 Not installed                                                                                                    |   |
| 🗑 🙀 Google APIs 15 1 💺 Not installed                                                                                                    |   |
| Sources for Android SDK 15 1 Not installed                                                                                                    |   |

**3** The proxy setting window appears. Set the proxy and click the (Close) button.

| Android SDK Manager - Settings                                                          | ×     |
|-----------------------------------------------------------------------------------------|-------|
| Proxy Settings                                                                          |       |
| HTTP Proxy Server                                                                       |       |
| HTTP Proxy Port                                                                         |       |
| Misc<br>Force https:// sources to be fetched using http://<br>Ask before restarting ADB |       |
|                                                                                         | Close |

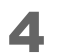

Among the Android versions supported by ePOS-Print SDK for Android, select the version of the device to be developed, and click the (Install XX packages...) button.

| Android SDK Manager                                                                                                    |                  |                |               |                    |
|----------------------------------------------------------------------------------------------------|------------------|----------------|---------------|--------------------|
| Packages Tools                                                                                                    |                  |                |               |                    |
| SDK Path: C:¥Program Files¥Android¥android-sdk                                                                                                    |                  |                |               |                    |
| Deskages                                                                                                    |                  |                |               |                    |
| Packages                                                                                                    |                  |                |               |                    |
| 🖷 Name                                                                                                    | API              | Rev.           | Status        |                    |
| 🔺 📃 🧰 Tools                                                                                                    |                  |                |               |                    |
| Android SDK Tools                                                                                                    |                  | 17             | Installed     |                    |
| 📄 🙀 Android SDK Platform-tools                                                                                                    |                  | 11             | Not installed |                    |
| Image: Provide the second second s |                  |                |               |                    |
| Image: Provide the second second s |                  |                |               |                    |
| V V Android 3.2 (API 13)                                                                                                    |                  |                |               |                    |
| Image: Image: |                  |                |               |                    |
| D 🔄 🤮 Android 3.0 (API 11)                                                                                                    |                  |                |               |                    |
| V Android 2.3.3 (API 10)                                                                                                    |                  |                |               |                    |
| 🔺 🔲 🦢 Extras                                                                                                    |                  |                |               |                    |
| 📄 🛃 Google USB Driver                                                                                                    |                  | 4              | Not installed |                    |
|                                                                                                    |                  |                |               |                    |
|                                                                                                    |                  |                |               |                    |
|                                                                                                    |                  |                |               |                    |
| Change (Distribution (Distribution) (Distribution)                                                                                                    |                  |                |               | Testell 7 seedsees |
| Snow: V Updates/New V Installed Obsolete                                                                                                    | Select <u>Ne</u> | w or <u>up</u> | lates         | Install / packages |
| Sort by:      API level      Repository                                                                                                    | Deselect         | All            |               | Delete packages    |
| Done loading packages.                                                                                                    |                  |                |               |                    |

**5** Select (Accept All) and click the (Install) button. Installation of Virtual Device starts.

| Android SDK Platform-tools, revision     Documentation for Android SDK, API     SDK Platform Android 4.0.3, API 15,     Samples for SDK API 15, revision 2     ARM EABY V73 System Image, Andr     Google APIs, Android API 15, revisio     Sources for Android SDK, API 15, re     Google USB Driver, revision 4 | Package Description<br>Android SDK Platform-tools, revision 11<br>Dependencies<br>This package is a dependency for:<br>- Android SDK Tools, revision 17<br>Archive Description | Accept Al |
|----------------------------------------------------------------------------------------------------|----------------------------------------------------------------------------------------------------|-----------|
|                                                                                                    |                                                                                                    |           |

# **Downloading and Installing ADT Plugin**

Download and install ADT (Android Development Tools) Plugin.

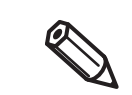

To execute this operation, the computer must be connected to the Internet. If the proxy setting is required for Internet connection, refer to "Setting Proxy for Eclipse" on page 7.

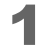

Start Eclipse. Select (Help)-(Install New Software).

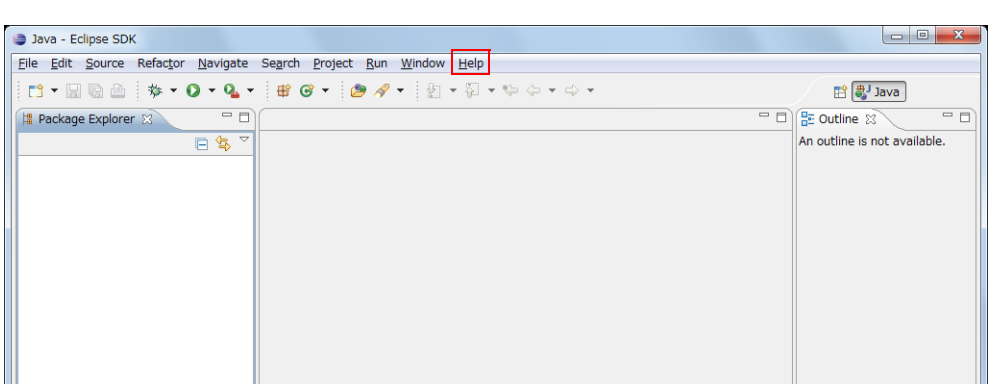

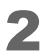

Click the (Add) button.

| Install                                        |                                                                                         |
|------------------------------------------------|-----------------------------------------------------------------------------------------|
| Available Software                             |                                                                                         |
| Select a site or enter the location of a site. |                                                                                         |
| Work with: type or select a site               | - Add                                                                                   |
|                                                | Find more software by working with the " <u>Available Software Sites</u> " preferences. |
| type filter text                               |                                                                                         |
| Name                                           | Version                                                                                 |
| ① There is no site selected.                   |                                                                                         |
| Select All Deselect All                        |                                                                                         |
| Details                                        |                                                                                         |

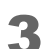

Enter (Name) and (Location), and click the (OK) button.

| Item     | Description                                |  |
|----------|--------------------------------------------|--|
| Name     | ADT Plugin                                 |  |
| Location | https://dl-ssl.google.com/android/eclipse/ |  |

| Name: ADT Plugin                                      |  |
|-------------------------------------------------------|--|
| Landing hitser//dl ad assale englanderid/adiase/      |  |
| Location: (https://di-ssi.google.com/android/eclipse/ |  |
|                                                       |  |
| ⑦ ОК Сапсе!                                           |  |

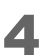

Select the (Developer Tools) checkbox and click the (Next) button.

| Install                                                            |                                                                                       |
|--------------------------------------------------------------------|---------------------------------------------------------------------------------------|
| Available Software                                                 |                                                                                       |
| Check the items that you wish to install.                          |                                                                                       |
|                                                                    | 0.                                                                                    |
| Work with: ADT Plugin - https://dl-ssl.google.com/android/eclipse/ | - <u>А</u> dd                                                                         |
|                                                                    | Find more software by working with the <u>"Available Software Sites"</u> preferences. |
| type filter text                                                   |                                                                                       |
| Name                                                               | Version                                                                               |
| ▲ ☑ 000 Developer Tools                                            |                                                                                       |
| Android DDMS                                                       | 17.0.0.v201203161636-291853                                                           |
| Android Development Tools                                          | 17.0.0.v201203161636-291853                                                           |
| Viewer                                                             | 17.0.v201203161636-291853                                                             |
| V Android Traceview                                                | 17.0.0.v201203161636-291853                                                           |
| Select All Deselect All 4 items sel                                | ected                                                                                 |
| Details                                                            |                                                                                       |
|                                                                    |                                                                                       |
|                                                                    | Ψ.                                                                                    |
| Show only the latest versions of available software                | Hide items that are already installed                                                 |
|                                                                    | What is <u>already installed</u> ?                                                    |
| Show only software applicable to target environment                |                                                                                       |
| Contact all update sites during install to find required software  |                                                                                       |
|                                                                    |                                                                                       |
|                                                                    |                                                                                       |
|                                                                    |                                                                                       |
| 0                                                                  | < Back Next > Finish Cancel                                                           |
|                                                                    |                                                                                       |

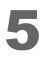

6

Confirm the plugin to be installed, and click the (Next) button.

After confirming the terms of the license agreement, select the (I accept...) checkbox and click the (Finish) button.

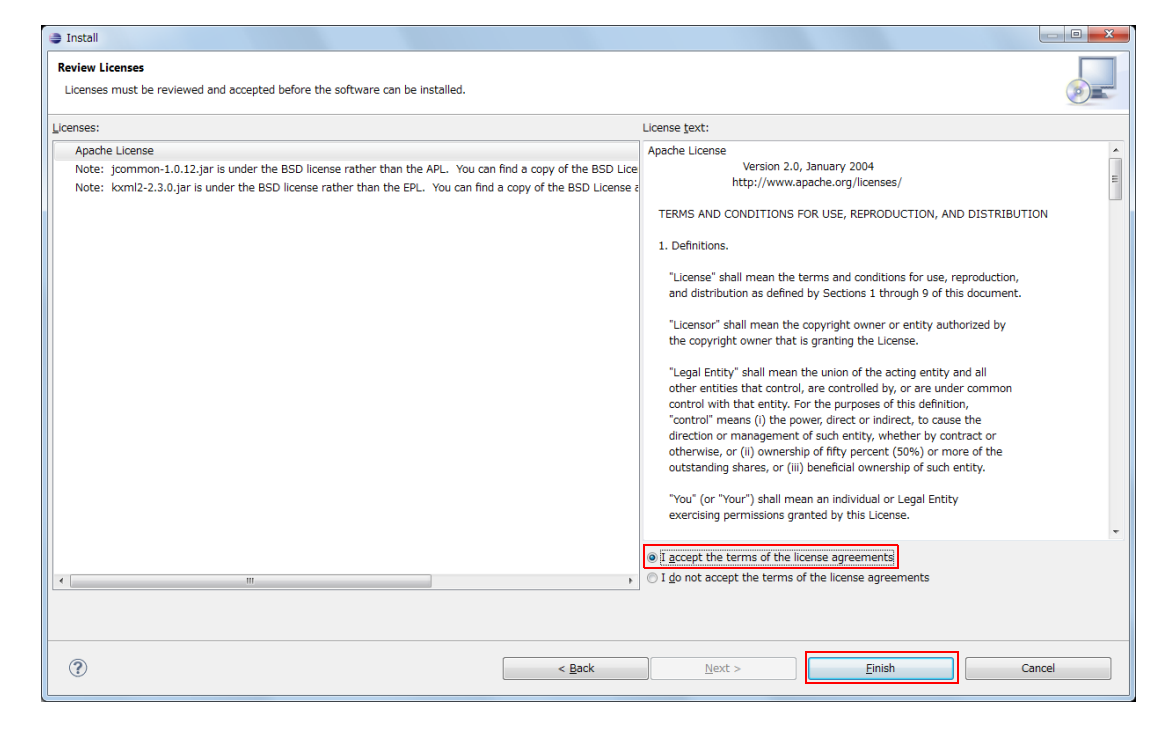

Installation starts. If the following window appears, click the (OK) button.

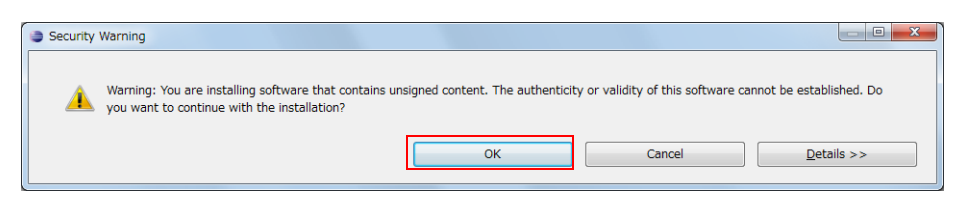

Click the (Restart Now) button to restart Eclipse.

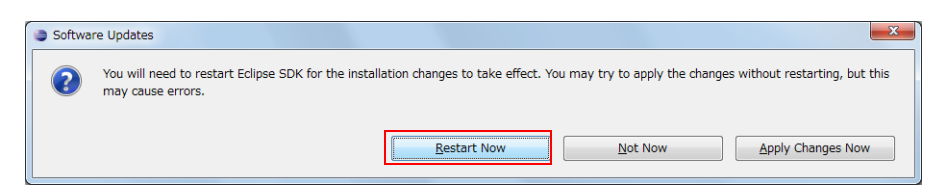

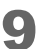

8

Select (Window) - (Preferences).

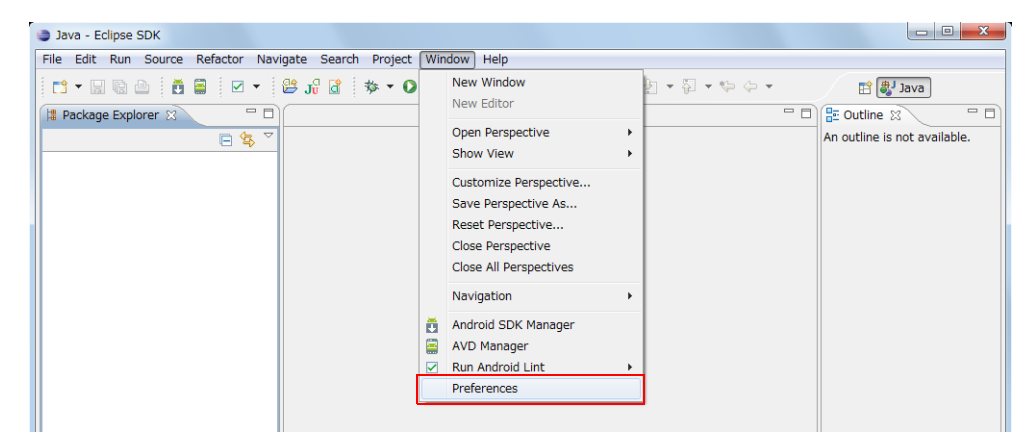

**10** Select (Android) from the left column. Click the (Browse...) button to display the Android folder where SDK Manager is installed.

(In this manual, display "C:\Program Files\Android\android-sdk".)

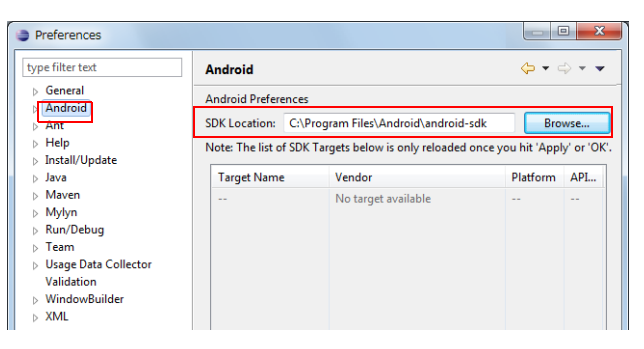

**1 Click the (Apply) button. Confirm that the installed package is displayed.** 

| Preferences                                                                                                    |                                                                                                    |                                                                                                    |                                      | X                             |
|----------------------------------------------------------------------------------------------------|----------------------------------------------------------------------------------------------------|----------------------------------------------------------------------------------------------------|--------------------------------------|-------------------------------|
| type filter text                                                                                               | Android                                                                                                    |                                                                                                    |                                      | ⇒ • •                         |
| General<br>Android<br>Ant<br>Help<br>Install/Update<br>Java<br>Plug-in Development<br>Run/Debug<br>Team<br>XML | Android Preferences<br>SDK Location: C.NP.<br>Note: The list of SDK<br>Target Name<br>Android 4.0.3<br>Google APIs | ogram Files\Android\android<br>Targets below is only reloaded ono<br>Vendor<br>Android Open Source Project<br>Google Inc. | Erowse<br>Platform<br>4.0.3<br>4.0.3 | y' or 'OK'<br>API<br>15<br>15 |
|                                                                                                    |                                                                                                    | Restore <u>D</u> efaults                                                                                                  | <u>A</u> pply                        |                               |
| ?                                                                                                    |                                                                                                    | ОК                                                                                                    | Cancel                               |                               |

# **Executing Sample Application (Eclipse)**

Import the sample program supplied with ePOS-Print SDK for Android into Eclipse, create a virtual device, and check operation using the emulator.

#### Importing Application

Import the sample application to Eclipse.

Extract ePOS-Print SDK for Android and save it to a desired location.

2 Start Eclipse. Select (File)-(Import).

| Java - Eclipse SDK         |                        |                                                           |                   |
|----------------------------|------------------------|-----------------------------------------------------------|-------------------|
| File Edit Run Navigate S   | earch Project Refactor | Window Help                                               |                   |
| New                        | Alt+Shift+N ►          | \$\$ • O • Q • # @ • \$\$ \$? • \$1 • \$1 • \$2 • \$\$ \$ | 😭 🐉 Ja            |
| Open File                  | -                      |                                                           | - D 🕞 Outline 🕺   |
| Close                      | Ctrl+W                 |                                                           | An outline is not |
| Close All                  | Ctrl+Shift+W           |                                                           |                   |
| Save                       | Ctrl+S                 |                                                           |                   |
| Save As                    |                        |                                                           |                   |
| Save All                   | Ctrl+Shift+S           |                                                           |                   |
| Revert                     |                        |                                                           |                   |
| Move                       |                        |                                                           |                   |
| Rename                     | F2                     |                                                           |                   |
| Refresh                    | F5                     |                                                           |                   |
| Convert Line Delimiters To | • •                    |                                                           |                   |
| Print                      | Ctrl+P                 |                                                           |                   |
| Switch Workspace           | •                      |                                                           |                   |
| Restart                    |                        |                                                           |                   |
| 🔄 Import                   |                        |                                                           |                   |
| Export                     |                        |                                                           |                   |

3

Select (General)-(Existing Projects into Workspace). Click the (Next) button.

| Import                                                                                                    | - D X  |
|----------------------------------------------------------------------------------------------------|--------|
| Select<br>Create new projects from an archive file or directory.                                                                                                    | Ľ      |
| Select an import source:                                                                                                    |        |
| type filter text                                                                                                    |        |
| <ul> <li>General</li> <li>A chive File</li> <li>Existing Projects into Workspace</li> <li>File System</li> <li>Freferences</li> <li>CVS</li> <li>Finstall</li> <li>Plug-in Development</li> <li>Plug-in Development</li> <li>Run/Debug</li> <li>Team</li> <li>XML</li> </ul> |        |
| (?) < Back Next > Einish                                                                                                    | Cancel |

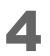

Click the (Browse...) button to display the saved ePOS-Print SDK for Android. Select the (Copy projects into workspace) checkbox and click the (Finish) button.

| Import                                      |                                               |                 |
|---------------------------------------------|-----------------------------------------------|-----------------|
| Import Projects<br>Select a directory to se | arch for existing Eclipse projects.           |                 |
| Select root directory:                      | C:\Users\User_Name\workspace\ePOSPrintSample  | B <u>r</u> owse |
| ○ Select <u>a</u> rchive file:              |                                               | Browse          |
| Projects:                                   |                                               |                 |
| ePOSPrintSample                             | C:\Users\User_Name\workspace\ePOSPrintSample) | Select All      |
|                                             |                                               | Deselect All    |
|                                             |                                               | Refresh         |
|                                             |                                               |                 |
|                                             |                                               |                 |
|                                             |                                               |                 |
| Conv projects into w                        | nrkenang                                      |                 |
| Working sets                                |                                               |                 |
| Add project to work                         | ing sets                                      |                 |
| Working sets:                               |                                               | ▼ Select        |
|                                             |                                               |                 |
|                                             |                                               |                 |
|                                             |                                               |                 |
| < 2                                         | ack Next > Einish                             | Cancel          |

**5** Confirm that the application has been properly imported.

| Image String         Image String                                                                                                    | ava - Eclipse SDK                   |                                            |                              |                  |                       | • <u> </u> |
|----------------------------------------------------------------------------------------------------|-------------------------------------|--------------------------------------------|------------------------------|------------------|-----------------------|------------|
| Die Dur bein geston politik velacie minuter gebon   If Package Explorer S   If Backage Explorer S   If Backage Explorer S   If Backage Explorer S   If Backage Explorer S   If Code2Adettivity.java   If Code2Adettivity.java   If DiscoverPrinterActivity.java   If Decker Explorer S   If DiscoverPrinterActivity.java   If DiscoverPrinterActivity.java   If DiscoverPrinterActivity.java   If DiscoverPrinterActivity.java   If DiscoverPrinterActivity.java   If Decker Explorer S   If DiscoverPrinterActivity.java   If DiscoverPrinterActivity.java   If Decker Explorer S   If DiscoverPrinterActivity.java   If DiscoverPrinterActivity.java   If Decker Explorer S   If DiscoverPrinterActivity.java   If Decker Explorer S   If DiscoverPrinterActivity.java   If DiscoverPrinterActivity.java   If Decker Explorer S   If Additional 2.3.3   Android Dependencies   If error   If error   If error   If error   If error   If error   If error   If error   If error   If error   If error   If error   If error   If error   If error   If error   If error   If error   If error   If error   If error   If error   If error   <                                                                                                    | File Edit Run Navigate Search Broid | st Pofestor Window Holp                    |                              |                  |                       |            |
| If Package Explorer 3   If Package Explorer 3   If PageModeActivity.java   If PageModeActivity.java   If Page                                                                                                    |                                     |                                            | 1 1                          |                  |                       |            |
| # Package Explorer S:     * @ ePOSPrintSample     * @ com.example     * @ com.example     * @                                                                                                    |                                     | ≝ J∜ ₫ 🔅 • 🖸 • 🥵 • 🖶 🧐 •                   | r 🙋 🔗 👻 🖄 🐨 🖄 🐨 🖞            | \$~ \$~ <b>~</b> | 📑 🐉 Java              |            |
| An outline is not available.  An outline is not available.  An out           | 📲 Package Explorer 🕱 📃 🗖            |                                            |                              |                  | 🗄 Outline 🛛           |            |
| BedosPrintSample     BarcodeActivity.java     DicoverPrinterActivity.java     DicoverPrinterActivity.java     DicoverPrin                |                                     |                                            |                              |                  | An outline is not ava | ailable.   |
| Consistence of the second second                | POSPrintSample                      |                                            |                              |                  |                       |            |
| Generated Dava Files     Generated Dava Files     Android Nanifest.xml     PosePrint.jar     Android S.3.3     Android S.3.3     Android S.3.3     Android S.3.3     Android S.3.3     Seved Filters     Seved Filters     Seve                | ▲ ( src                             |                                            |                              |                  |                       |            |
| PageModeActivity.java CutActivity.java CutActivity.java CutActivity.java DiscoverPrinterActivity.java EPOSPrintSampleActivity.java OpenActivity.java OpenActivity.java PageModeActivity.java PageModeActivity.java ShowMsg.java ShowMsg.java ShowMsg.java ShowMsg.java ShowMsg.java PageModeActivity.java ShowMsg.java ShowMsg.java ShowMsg.java PageModeActivity.java ShowMsg.java ShowMsg.java PageModeActivity.java ShowMsg.java ShowMsg.java <td>🔺 🌐 com.example</td> <td></td> <td></td> <td></td> <td></td> <td></td>                                                                                                    | 🔺 🌐 com.example                     |                                            |                              |                  |                       |            |
| Dodzdatvity.java     DiscoverPrinterActivity.java     DiscoverPrinterActivity.java     DiscoverPrinterActivity.java     DiscoverPrinterActivity.java     DopenActivity.java     DopenActivity.java                       | BarcodeActivity.java                |                                            |                              |                  |                       |            |
| <ul> <li>CutActivity.java</li> <li>DiscoverPrinterActivity.java</li> <li>DiscoverPrinterActivity.java</li> <li>GetNameActivity.java</li> <li>DopenActivity.java</li> <li>PageModeActivity.java</li> <li>ShowMsg.java</li> <li>TextActivity.java</li> <li>ShowMsg.java</li> <li>TextActivity.java</li> <li>ShowAsg.java</li> <li>TextActivity.java</li> <li>Mardroid 2.3.3</li> <li>Android 2.3.3</li> <li>Android 2.3.3</li> <li>Android 2.3.3</li> <li>Android 2.3.3</li> <li>Android 2.3.3</li> <li>Android 2.3.3</li> <li>Android 2.3.3</li> <li>Android 2.3.3</li> <li>Android 2.3.3</li> <li>Android 2.3.3</li> <li>Android 2.3.3</li> <li>Android 2.3.3</li> <li>Android 2.3.3</li> <li>Android Manifest.xml</li> <li>ePOS-Print.jar</li> <li>proguard.dg</li> <li>proguard.dg</li> <li>proguard.dg</li> <li>project.properties</li> <li>Cutation filters</li> <li>Search for messages. Accepts Java regexes. [ verbose ] H [ ] [ ]</li> <li>All messages (no filters) (88)</li> <li>com.example (Session Filter)</li> <li>Od+10 05:22:53.915 340 com.example dalvi, with the second second s</li></ul> | D Code2dActivity.java               |                                            |                              |                  |                       |            |
| <ul> <li>DiscoverPrinterActivity.ji</li> <li>EPOSPrintSampleActivity.java</li> <li>GentvamActivity.java</li> <li>ShowMsg.java</li> <li>TextActivity.java</li> <li>ShowMsg.java</li> <li>TextActivity.java</li> <li>Android 2.3.3</li> <li>Android Dependencies</li> <li>Android Dependencies</li> <li>Android 2.3.3</li> <li>Android Dependencies</li> <li>Seets</li> <li>Shits</li> <li>Shit</li></ul> | D CutActivity.java                  |                                            |                              |                  |                       |            |
| <ul> <li>POSPrintSampleActivity.java</li> <li>GetNameActivity.java</li> <li>OpenActivity.java</li> <li>OpenActivity.java</li> <li>PageModeActivity.java</li> <li>ShowMsg.java</li> <li>ShowMsg.java</li> <li>TextActivity.java</li> <li>TextActivity.java</li> <li>TextActivity.java</li> <li>Referenced Libraries</li> <li>Android Dependencies</li> <li>Android Dependencies</li> <li>Android Dependencies</li> <li>Android Dependencies</li> <li>Android Dependencies</li> <li>Show Marking and the state of the state of the</li></ul> | DiscoverPrinterActivity.jz          |                                            |                              |                  |                       |            |
| ) GetMameActivity.java     ) GetMameActivity.java     ) OpenActivity.java     ) DopenActivity.java     ) PageModeActivity.java     ) TextActivity.java     ) TextActivity.java     ) ShowMsp.java     ) ShowMsp.java     ) Madroid 2.3.3     m Android 2.3.3     m Android 2.3.3     m Android 2.3.3     m Android 2.3.3     m Android 2.3.3     m Android 2.3.3     m Android 2.3.3     m Android 2.3.3     m Android 2.3.3     m Android 2.3.3     m Android 2.3.3     m Android 2.3.3     m Android 2.3.3     m Android Manifest.xml     ePOS-Print.jar     im proguard.dg     project.properties     // Ill messages (no filters) (88)     // Ill messages (no filters) (88)     // Ill messages (88)     // Ill messages (88)     // Ill messages (88)     // Ill messages (88)     // Ill messages (88)     // Ill messages (88)     // Ill messages (88)     // Ill messages (88)     // Ill messages (88)     // Ill messa                   | EPOSPrintSampleActivity             |                                            |                              |                  |                       |            |
|                                                                                                    | J GetNameActivity.java              |                                            |                              |                  |                       |            |
| <ul> <li>Dependent vitivity java</li> <li>PageModeActivity java</li> <li>ShowMsg.java</li> <li>ShowMsg.java</li> <li>TextActivity.java</li> <li>TextActivity.java</li> <li>TextActivity.java</li> <li>Android Dependencies</li> <li>Android Dependencies</li> <li>Android Dependencies</li> <li>Android Dependencies</li> <li>Android Dependencies</li> <li>Seets</li> <li>Sests</li> <li>Set in</li> <li>Seets</li> <li>Seets</li> <li>Seets</li> <li>Seets</li> <li>Problems @ Javadoc @ Declaration © Console Declaration</li> <li>Console Declaration</li> <li>Console Declaration</li></ul>                                                                                                    | ImageActivity.java                  |                                            |                              |                  |                       |            |
| Poper Address of the set of the set                    | DenActivity.java                    |                                            |                              |                  |                       |            |
| Problems @ Javadoc @ Declaration © Console © LogCat & Console © LogCat & Console © Log              | D ShowMeg java                      |                                            |                              |                  |                       |            |
| Image: Second Second              | TextActivity java                   |                                            |                              |                  |                       |            |
| Android 2.3.3 Android 2.3.3 Android 2.3.3 Android Dependencies Android Dependencies Android Dependencies Android Dependencies Bestimulation of the set of the set of the                                                               | State (Generated Java Files)        |                                            |                              |                  |                       |            |
| Android Dependencies     Android Dependencies     Android Dependen                | Android 2.3.3                       |                                            |                              |                  |                       |            |
| Areferenced Libraries Assets Sets Ibs Sets AndroidManifest.xml POS-Print.jar POS-Print.jar Immessages (no filters) (88) Com.example (Session Filter) Immessages (no filters) (88) Com.example (Session Filter) Immessages (10 filters) (10 filters) (10                                                                                                    | Android Dependencies                |                                            |                              |                  |                       |            |
| Search for messages. Accepts Java regexes. f verbose R III AndroidManifest.xml Problems @ Javadoc @ Declaration © Console @ LogCat & Console @ LogCat & Console @ LogCa                            | Referenced Libraries                |                                            |                              |                  |                       |            |
| bin     bin     b                | 🔒 assets                            |                                            |                              |                  |                       |            |
| be libs     be res     AndroidManifest.xml     ePOS-Print.jar     proguard.fg     project.properties     (                                                                                                    | > 📴 bin                             |                                            |                              |                  |                       |            |
| AndroidManifest.xml     ePOS-Print.jar     proguard.cfg     project.properties      (                                                                                                    | > 🦢 libs                            | 🖲 Brahlana ( 🙃 Jawadaa ( 🕞 Daalamatian ( 🗖 | Consula (PR) Longont M       |                  |                       |            |
| AndroidManifest.xml       Saved Filters       Saved Filters       Search for messages. Accepts Java regexes. [ verbose v ]]       III         proguard.cfg       All messages (no filters) (88)       com.example (Session Filter)       0 04-10 05:22:53.915 340 com.example dalv1)       III         *       ************************************                                                                                                    | > 📴 res                             |                                            |                              |                  |                       |            |
| POS-Printsar     Poguard.cfg     project.properties     III messages (no filters) (88)     com.example (Session Filter)     U                                                                                                    | AndroidManifest.xml                 | Saved Filters 🔸 🗕 💕                        | Search for messages Accents  | lava receves I   | verbose -             |            |
| proguard.dg<br>project.properties                                                                                                    | 🚽 ePOS-Print.jar                    | All messages (no filters) (99)             | Sedicition messages. Accepts | Juvu regezes. r  |                       |            |
| project.properties         D         04-10         05:22:53.915         340         com.example         dalvi)           <                                                                                                    | j proguard.ctg                      | com.example (Session Filter)               | L Time                       | PID Applic       | ation                 | Tag 🔺      |
|                                                                                                    | project.properties                  | connectaniple (occusion rinter)            | D 04-10 05:22:53.915         | 340 com.e        | xample                | dalvi)     |
|                                                                                                    |                                     |                                            | < III                        |                  |                       | •          |
|                                                                                                    | ×                                   |                                            |                              |                  |                       |            |
|                                                                                                    |                                     |                                            |                              |                  |                       |            |

#### Settings for Newly Created Project

#### Compiler compliance level settings

When a new project is created, the Compiler compliance level of the created project must be changed to "1.6". To change the Compiler compliance level, follow the procedures below.

1

Select the created project and select (Project)-(Properties).

Select (Java Compiler) from the left column. Change (Compiler compliance 2 level:) to (1.6).

| Properties for ePOSPrintSan                            | nple                                                                                                    |                              |
|--------------------------------------------------------|----------------------------------------------------------------------------------------------------|------------------------------|
| type filter text                                       | Java Compiler                                                                                                    | ⇔ • ⇔ • •                    |
| Resource                                               | Enable project specific settings                                                                                    | Configure Workspace Settings |
| Android Lint Preferences                               | JDK Compliance                                                                                                    |                              |
| Builders                                               | Use compliance from execution environment on the 'Java Build Path'                                                  |                              |
| Java Build Path                                        | Compiler compliance level:                                                                                          | 1.6 -                        |
| Java Code Style                                        | ✓ Use default compliance settings                                                                                   |                              |
| <ul> <li>Java Compiler</li> <li>Java Editor</li> </ul> | Generated .class files compatibility:                                                                               | 1.6 👻                        |
| Javadoc Location                                       | Source compatibility:                                                                                               | 1.6 -                        |
| Project References<br>Run/Debug Settings               | Disallow identifiers called 'assert':                                                                               | Error 👻                      |
| Task Tags                                              | Disallow identifiers called 'enum':                                                                                 | Error 👻                      |
| XML Syntax                                             | Classfile Generation                                                                                                |                              |
|                                                        | Add variable attributes to generated class files (used by the debugger)                                             |                              |
|                                                        | $\ensuremath{\overline{\!\!\mathcal S}}$ Add line number attributes to generated class files (used by the debugger) |                              |
|                                                        | $\ensuremath{\overline{\!\!\mathcal M}}$ Add source file name to generated class file (used by the debugger)        |                              |
|                                                        | ☑ Preserve unused (never read) local variables                                                                      |                              |
|                                                        | $\overline{\!\!\!\!\!\!\!\!\!\!\!\!\!\!\!\!\!\!\!\!\!\!\!\!\!\!\!\!\!\!\!\!\!\!\!$                                  |                              |
|                                                        |                                                                                                    |                              |

#### Settings for Using the Wi-Fi / Bluetooth function

To use the Wi-Fi / Bluetooth function, it is required to specify "Permission" in AndroidManifest.xml.

- □ For using the Wi-Fi function android.permission.INTERNET
- □ For using the Bluetooth function android.permission.BLUETOOTH android.permission.BLUETOOTH\_ADMIN

Specify "Permission" with the following procedures:

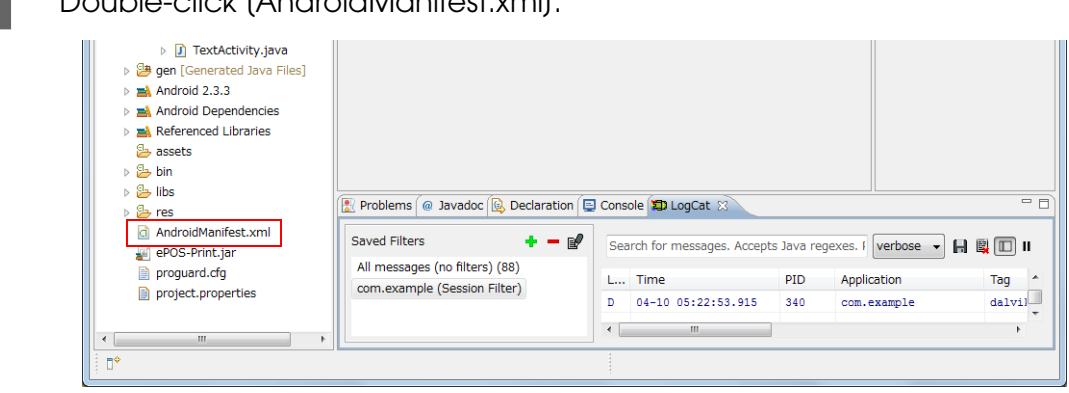

Double-click (AndroidManifest.xml).

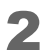

3

4

Select the (Permissions) tag. Click the (Add) button.

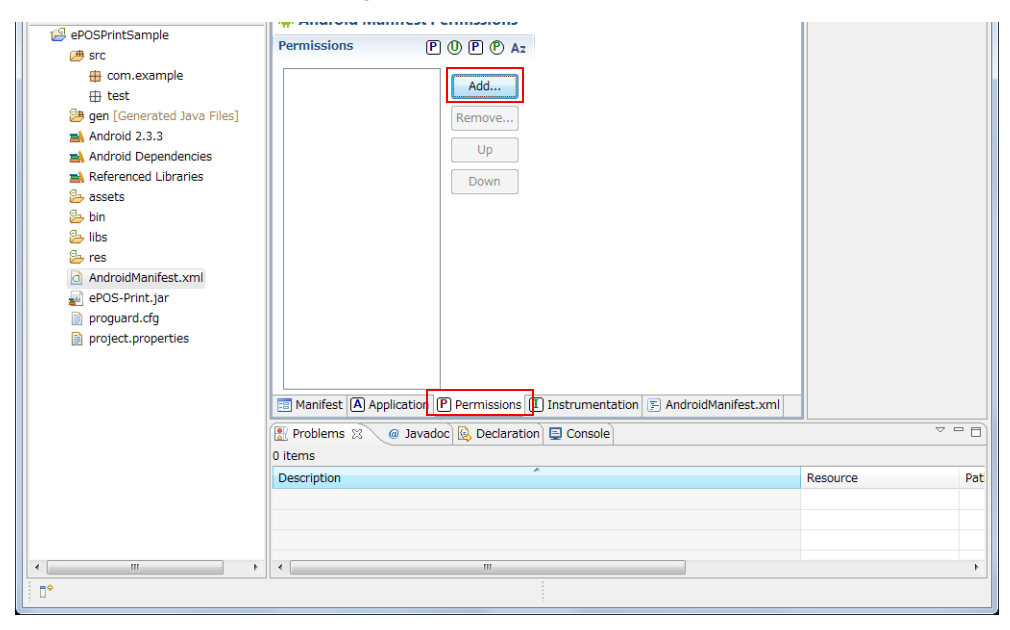

Select (Uses Permission) and click the (OK) button.

(Uses Permission) is added. Click the "▼" mark next to (Name) and select the necessary Permissions from the list.

| ePOSPrintSample     ePOSPrintSample     er     from.example     the com.example     the test     eng (Generated Java Files)     a Android 2.3.3     Android Dependencies | in Android Manifest Premissions         P           Output         Output           Output         Output | Add               | Attribute<br>The<br>"per<br>pack<br>for it | tes for Uses Permission<br><u>uses-permission</u> tag requests a<br><b>rmission</b> " that the containing<br>kage must be granted in order                                                                                                    | An outline is not availab                              | ble. |
|----------------------------------------------------------------------------------------------------|----------------------------------------------------------------------------------------------------|-------------------|--------------------------------------------|----------------------------------------------------------------------------------------------------|--------------------------------------------------------|------|
| ePOSPrintSample<br>er src<br>⊕ com.example<br>⊕ test<br>er gen [Generated Java Files]<br>Android 2.3.3<br>Android Dependencies                                           | Permissions P                                                                                             | Add               | Attribute<br>The<br>"per<br>pack<br>for it | tes for Uses Permission<br><u>uses-permission</u> tag requests a<br><b>rmission</b> " that the containing<br>kage must be granted in order                                                                                                    |                                                        |      |
|                                                                                                    |                                                                                                    | Up                | Name                                       | it to operate correctly.                                                                                                    |                                                        |      |
| Referenced Libraries                                                                                                    |                                                                                                    | Down              |                                            | android.permission.DUMP<br>android.permission.FACTOR_STATUS<br>android.permission.FACTOR_TASH<br>android.permission.FACASHLIGHT<br>android.permission.GET_ACCOUNTS<br>android.permission.GET_PACKAGE_S<br>android.permission.GET_PACKAGE_S<br>android.permission.GLOBAL_SEARCH<br>android.permission.INBCT_EVENTS<br>android.permission.INSTALL_PACKA | S_BAR<br>SIZE<br>H<br>IT<br>TON_PROVIDER<br>GES<br>GES | · E  |
|                                                                                                    | Manirest (A) Application (L)  Problems 2  Problems 2  Problems Description                                | c) Permissions (1 |                                            | android, permission.INTERNET<br>android, permission.KILL_BACKGROU<br>android, permission.MANAGE_ACCOU<br>android, permission.MANAGE_APP_T(<br>android, permission.MODIFY_AUDIO_<br>android, permission.MODIFY_AUDIO_                                                                                                    | JND_PROCESSES<br>INTS<br>OKENS<br>_SETTINGS<br>_STATE  | -    |
|                                                                                                    | •                                                                                                    | m                 |                                            |                                                                                                    |                                                        | •    |

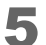

Repeat Step 2 to 4 to specify the required Permissions.

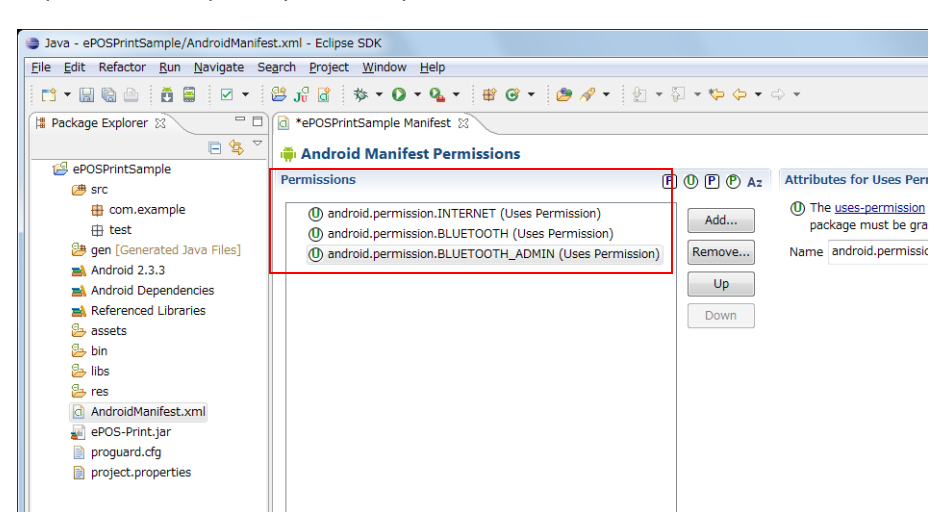

#### Executing Sample Application (Emulator)

**1** Start Android Virtual Device Manager. After it starts, click the (New...) button. (Start)-(All Programs)-(Android SDK Tools)-(AVD Manager)

| ools             |                                |                    |                |         |                                     |
|------------------|--------------------------------|--------------------|----------------|---------|-------------------------------------|
| st of existing A | ndroid Virtual Devices located | d at C:¥Users¥User | 1¥.android¥avd |         |                                     |
| VD Name          | Target Name                    | Platform           | API Level      | CPU/ABI | New.                                |
|                  | No AVD available               | -                  |                |         | Edit.<br>Delete<br>Repair<br>Detail |
|                  |                                |                    |                |         | Refre                               |

2 Select the virtual device name to be created and the OS version. Specify (Name) (any name) and select (Target). Click the (Create AVD) button.

| Nume.     | Test                           |            |            |        |  |
|-----------|--------------------------------|------------|------------|--------|--|
| Target:   | Android 2.3.3 - API Level 10 - |            |            |        |  |
| CPU/ABI:  | ARM (armeabi-v7a)              |            |            |        |  |
| SD Card:  |                                |            |            |        |  |
|           | O Size:                        |            |            | MiB 👻  |  |
|           | © File:                        |            |            | Browse |  |
|           |                                |            |            |        |  |
| Snapshot: | Enabled                        |            |            |        |  |
|           |                                |            |            |        |  |
| Skin:     |                                |            |            |        |  |
|           | Built-in: Default (            |            | WVGA800) - |        |  |
|           | Resolution:                    |            | x          |        |  |
| Hardware: |                                |            |            |        |  |
|           | Property                       |            | Value      | New    |  |
|           | Abstracted LC                  | D density  | 240        |        |  |
|           | Max VM application h           |            | 24         | Delete |  |
|           | Device ram size                |            | 256        |        |  |
|           |                                |            |            |        |  |
| Override  | the existing AVD               | with the s | ame nam    | e      |  |
|           |                                |            |            |        |  |
|           |                                |            |            |        |  |
|           |                                |            |            |        |  |

The created virtual device is displayed.

| ools              |                              |                     |                |               |                                                |
|-------------------|------------------------------|---------------------|----------------|---------------|------------------------------------------------|
| st of existing Ar | ndroid Virtual Devices locat | ed at C:¥Users¥User | 1¥.android¥avd |               |                                                |
| AVD Name          | Target Name                  | Platform            | API Level      | CPU/ABI       | New                                            |
| ✓ Test            | Android 2.3.3                | 2.3.3               | 10             | ARM (armeabi) | Edit<br>Delete<br>Repair.<br>Details<br>Start. |
|                   |                              |                     |                |               | Refres                                         |

**4** Click the button to run Eclipse.

| Java - Eclipse SDK                                                 |                                    |
|--------------------------------------------------------------------|------------------------------------|
| <u>Eile Edit Run Navigate Search Project Refactor Window H</u> elp |                                    |
| □ + 0 + 4 = = = = = = = = = = = = = = = =                          | ğ ▼ 😕 🔗 ▼ 💱 ▼ 🖓 ▼ 🐃 🔶 ▼ 🔛 🔡 🎒 Java |
| 😫 Package Explorer 🕱 🔤 🗖                                           | " 🗆 📴 Outline 🛛 👘 🗖                |
|                                                                    | An outline is not available.       |
| ✓ ❷ ePOSPrintSample                                                |                                    |
| ⊿ (≇ src                                                           |                                    |
| 🖌 🌐 com.example                                                    |                                    |
| BarcodeActivity.java                                               |                                    |
| Code2dActivity.java                                                |                                    |
| D CutActivity.java                                                 |                                    |
| DiscoverPrinterActivity.ja                                         |                                    |
| EPOSPrintSampleActivity                                            |                                    |
| J GetNameActivity.java                                             |                                    |
| ▷ ImageActivity.java                                               |                                    |

5 For the initial startup, the window to confirm the execution type appears. Select (Android Application) and click the (OK) button.

| 🗣 Run As                                   |
|--------------------------------------------|
| Select a way to run 'ePOSPrintSample':     |
| Description<br>Runs an Android Application |
| OK         Cancel                          |

3

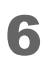

The emulator starts and the application is executed.

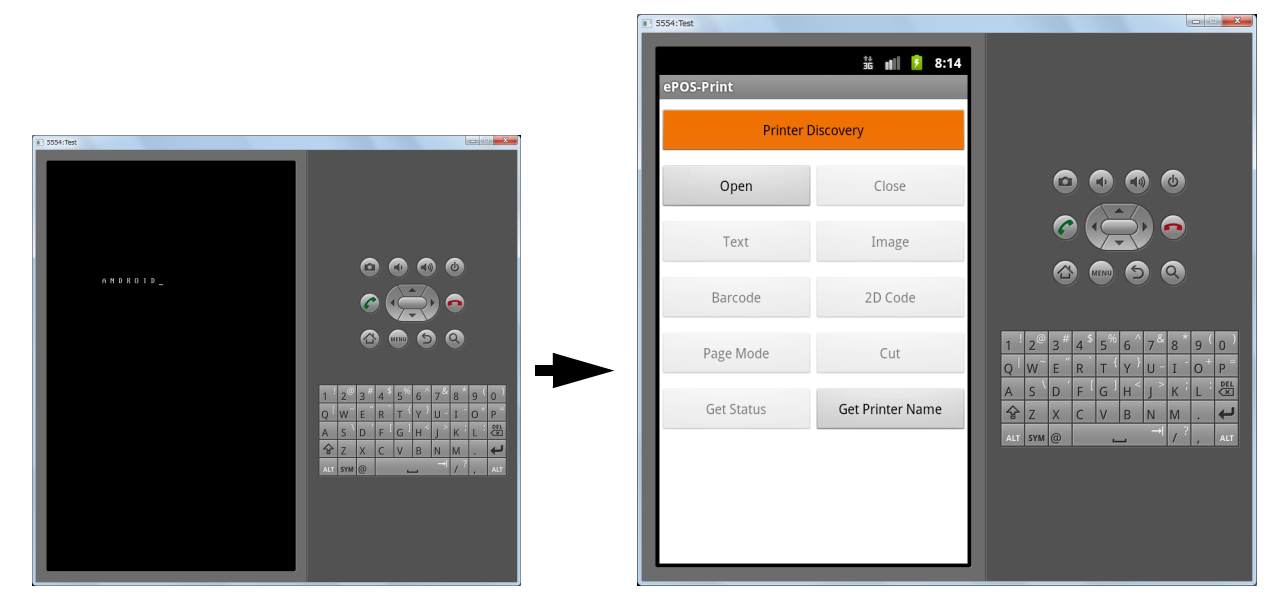

#### Executing Sample Application (Android Device)

To run the application using an actual Android device, set up the device according to the procedures described in the following URL:

http://developer.android.com/guide/developing/device.html